## Raspberry Pi la mémoire de stockage

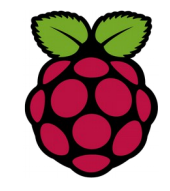

Il existe deux types de mémoire :

- la mémoire vive ou RAM, nécessaire à l'exécution des programmes (la capacité dépend du modèle) ;
- 256 Mo (modèle A , A+ et B rev1) 512 Mo (modèle B rev 2 et B+) 1 Go (modèle Pi 2 et Pi 3)
- l'espace disque, pour la mémoire de stockage des programmes et des fichiers

1 Mémoire vive disponible

| pi@raspbe | erry ~ \$ <mark>f</mark> : | ree    |                     |        |         |        |
|-----------|----------------------------|--------|---------------------|--------|---------|--------|
|           | total                      | used   | free                | shared | buffers | cached |
| Mem:      | <mark>949408</mark>        | 494084 | <mark>455324</mark> | 0      | 60736   | 341816 |
| -/+ buffe | ers/cache:                 | 915    | 32 8                | 57876  |         |        |
| Swap:     | 102396                     |        | 0 1                 | 02396  |         |        |
| -         |                            |        |                     |        |         |        |

Mémoire totale 949408 kB (modèle pi2)

## 2 la mémoire de stockage

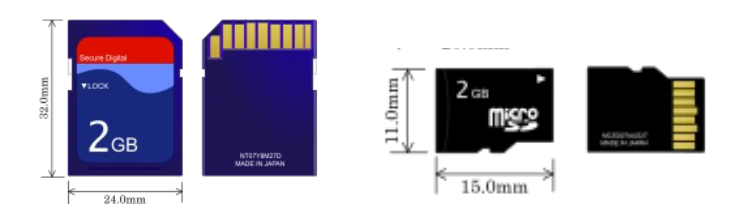

la mémoire de stockage dépend du modèle c'est une carte SD ou une micro SD sur le modèle PI 2 de la classe 10

**df** (abréviation de *d*isk *t*ree) est une commande <u>UNIX</u> utilisée pour afficher la valeur d'espace disque disponible des systèmes de fichier dont l'utilisateur possède l'accès en lecture.

| pi@philaure $^{\sim}$ \$ | df -h |      |       |      |            |
|--------------------------|-------|------|-------|------|------------|
| Filesystem               | Size  | Used | Avail | Use% | Mounted on |
| rootfs                   | 15G   | 2.7G | 12G   | 20%  | /          |
| /dev/root                | 15G   | 2.7G | 12G   | 20%  | /          |
| devtmpfs                 | 460M  | 0    | 460M  | 0%   | /dev       |
| tmpfs                    | 93M   | 260K | 93M   | 1%   | /run       |
| tmpfs                    | 5.OM  | 0    | 5.OM  | 0%   | /run/lock  |
| tmpfs                    | 186M  | 0    | 186M  | 0%   | /run/shm   |
| /dev/mmcblk0p1           | 56M   | 19M  | 37M   | 34%  | /boot      |

Les colonnes sont respectivement

- le système de fichiers,
- sa taille,
- la place utilisée,
- la place libre,
- la proportion d'espace utilisé,
- le point de montage.

## 3 Sauvegarder la carte SD

Un plantage ou une mauvaise manipulation peu rapidement subvenir. Pour créer une sauvegarde de notre carte SD, faire une image de celle-ci depuis **Win32DiskImager**. Téléchargeable à l'adresse

http://sourceforge.net/projects/win32diskimager/files/latest/download

| Copy MD5 Hash:<br>Progress           | Win32 Disk Ima<br>mage File | ager   |      |       | <br>Device |
|--------------------------------------|-----------------------------|--------|------|-------|------------|
| Version: 0.9.5 Cancel Read Write Evi | Copy MD5 Has                | h:     |      |       |            |
| Version, 0.5.5 Cancel Read Write Ext | Version: 0.9.5              | Cancel | Read | Write | Exit       |

Donner un nom à l'image par exemple **image01.img** et pour terminer cliquer sur **Read**.

Si vous souhaitez par la suite, restaurer la carte SD de votre Raspberry-Pi, il vous suffit de sélectionner l'image et de cliquer sur **Write** pour appliquer l'image sauvegardé.